mobiflux

Usages de l'application mobile pour Smartphones et Tablettes

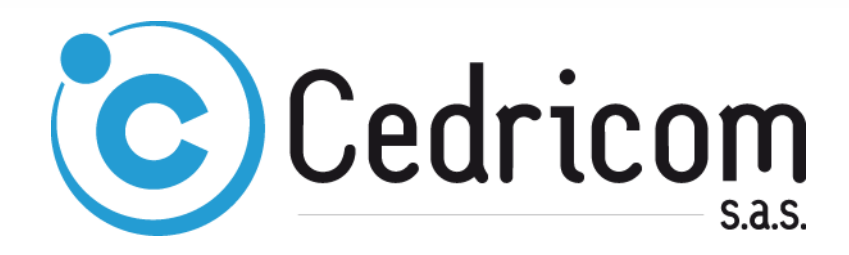

#### **DESCRIPTION DOCUMENT**

| Auteur            | Antoine ISIDOR                                                             |
|-------------------|----------------------------------------------------------------------------|
| Objet             | Usages de l'application mobile pour Smartphones et Tablettes               |
| Référence         | MobiFlux                                                                   |
| Contact Technique | Service SQP / Projets<br>Antoine ISIDOR<br>Téléphone : +33(0)2.99.55.33.83 |
|                   | Télécopie : +33(0) 2.99.55.49.49<br>rfuric@cedricom.com                    |

#### HISTORIQUE DOCUMENT

| Date       | Désignation                              | Version | Auteur |
|------------|------------------------------------------|---------|--------|
| 03/02/2017 | Création                                 | 1.02    | AIS    |
| 13/12/2017 | Mise à jour et nouvelles fonctionnalités | 1.03    | AIS    |
|            |                                          |         |        |
|            |                                          |         |        |
|            |                                          |         |        |
|            |                                          |         |        |
|            |                                          |         |        |
|            |                                          |         |        |

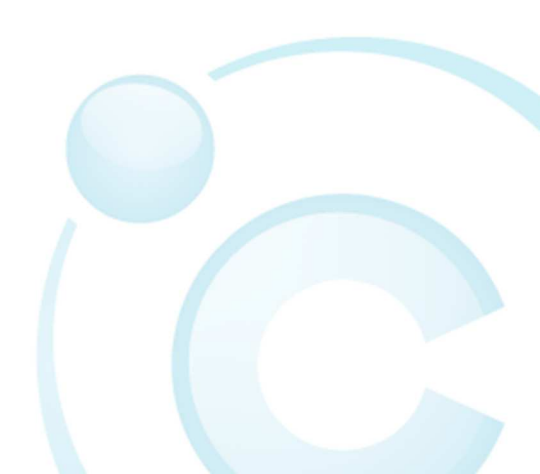

# Table des matières

| 1 | PF    | RESENT | TATION                                            |
|---|-------|--------|---------------------------------------------------|
| 2 | AC    | CTIVAT | ION DU COMPTE MOBILE                              |
|   | 2.1   | Αρραι  | RAGE DU PERIPHERIQUE MOBILE                       |
|   | 2.    | 1.1    | Déclaration de périphériques mobiles 4            |
|   | 2.    | 1.2    | Délai d'appairage                                 |
|   | 2.    | 1.3    | Suspension d'un périphérique mobile 5             |
|   | 2.    | 1.4    | Suppression d'un périphérique mobile 5            |
|   | 2.2   | Gestic | DN DES DROITS D'ACCES AUX DONNEES                 |
|   | 2     | 2.1    | Consultation des relevés de comptes 6             |
|   | 2     | 2.2    | Consultation des dépôts en attente de validation7 |
| 3 | US    | SAGES  | DE L'APPLICATION MOBILE9                          |
|   | 3.1   | Instal | LATION                                            |
|   | 3.2   | CONN   | EXION                                             |
|   | 3.,   | 2.1    | Identification pour la connexion                  |
|   | 3.,   | 2.2    | Configuration                                     |
|   | 3.,   | 2.3    | Déconnexion12                                     |
|   | 3.3   | ACCUE  | IL                                                |
|   | 3.4   | CONFI  | GURATION                                          |
|   | 3.5   | SOLDE  | DES COMPTES                                       |
|   | 3.6   | DEPOT  | 'S EN ATTENTE DE VALIDATION                       |
|   | 3.    | 6.1    | Consultation                                      |
|   | 3.    | 6.2    | Détail d'un dépôt à Signer                        |
|   | 3.    | 6.3    | Détail d'un dépôt à Valider pour transfert 21     |
|   | 3.    | 6.4    | Commentaire associé à un dépôt 22                 |
|   | 3.6.5 |        | Pièces jointes à un dépôt 23                      |

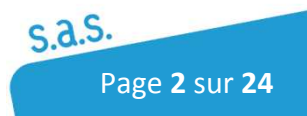

## 1 Présentation

*Ce document a pour objectif de présenter les usages et écrans attendus de l'application Cedricom MobiFlux.* 

Deux approches sont donc proposées :

- Paramétrages de l'utilisateur en 'IHM abonné' pour activer son mobile et permettre la consultation des informations disponibles
- Usages de l'application mobile
  - Configuration de l'application
  - Connexion
  - Consultation des soldes et derniers mouvements des comptes
  - Validation des opérations en attente de signature et/ou de validation du transfert

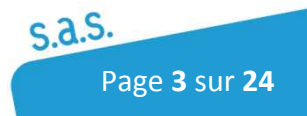

## 2 Activation du compte mobile

## 2.1 Appairage du périphérique mobile

### 2.1.1 Déclaration de périphériques mobiles

La déclaration d'un périphérique mobile se fait sur la page des préférences d'un compte utilisateur.

| Cedricom        |        |                 |                |                         |                         | Mr Antoine ISIDOR<br>Abonnement : ANT | [Mes Préférence<br>OINE |
|-----------------|--------|-----------------|----------------|-------------------------|-------------------------|---------------------------------------|-------------------------|
| Consultation    |        |                 |                |                         |                         |                                       |                         |
| Gestion ordres  | Mes pr | références      |                |                         |                         |                                       | 60                      |
| SEPAmail        | • Modi | fier le Mot de  | Passe          |                         |                         |                                       |                         |
| Restitution     | Détail | Préférences     | Périphériques  |                         |                         |                                       |                         |
| Trésorerie      | Ajou   | iter un périph  | érique         |                         |                         |                                       |                         |
| Entités         |        |                 | Libellé :      |                         |                         |                                       |                         |
| Abonnement      | Ajou   | iter            | Etat :         | En attente d'activation |                         |                                       |                         |
| Boites à outils |        | Libellé         | ÷              | Uuid ę                  | Efat \$                 | Date d'activation 🔺                   | Actions                 |
|                 | new ph | ione            |                |                         | En attente d'activation |                                       | Q                       |
|                 | htc_ba | ptiste          |                | d6b02cf79a6c1855        | Activé                  | 12/10/2016 14:45                      | e,                      |
|                 | Sony_E | xperia          |                | b9a12d26f5f1c547        | Activé                  | 13/10/2016 08:58                      | e,                      |
|                 | Huawei | i_Pro_Cedricom_ | СSCB           | ed4a07c67c6420e7        | Activé                  | 13/10/2016 12:03                      | e,                      |
|                 | Samsur | ng_GalaxyS4_Syl | vieB           | a892b5bde4162e94        | Susp <mark>end</mark> u | 14/10/2016 14:32                      | Q                       |
|                 | Nexus  | 5_SamrtPerso_Ca | th             | dc070b634edf0163        | Suspendu                | 29/11/2016 12:26                      | Q                       |
|                 | Huawei | i_Perso_SylvieL |                | 81c92459748611bc        | Suspendu                | 12/01/2017 14:46                      | Q                       |
|                 |        |                 |                | Reto                    | HE                      |                                       |                         |
|                 |        |                 |                |                         |                         |                                       |                         |
|                 |        |                 | 8 2017 CEDRICO |                         | RT TECHNIQUE            |                                       |                         |

On ne peut créer qu'un seul périphérique à la fois, ce dernier se trouvant alors en attente d'appairage.

Tant qu'un périphérique est en attente d'appairage, son statut est 'En attente d'activation' et on ne peut pas en déclarer un autre.

Lorsque que la procédure d'appairage est bien respectée, le périphérique passe au statut 'Activé' et on retrouve la possibilité d'appairer un nouveau périphérique mobile. Suivant ce

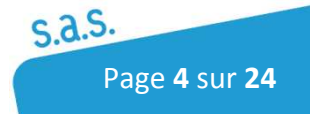

principe, il n'y a pas de limitation sur le nombre de périphériques appairables avec un compte utilisateur.

### 2.1.2 Délai d'appairage

Pour assurer la sécurité de la plateforme Sycomore, ainsi que l'accès à des données utilisateur confidentielles à partir d'un périphérique mobile, la première connexion à l'application est soumise à un délai d'appairage de 20 minutes (paramétrage niveau plateforme).

Dès la déclaration du périphérique dans les préférences utilisateur, le temps pour appairer le périphérique est comptabilisé. Au-delà de ce délai, toute tentative de connexion sera refusée. Il faudra alors supprimer la déclaration précédente et en créer une nouvelle.

L'appairage prend en compte les données de connexion de l'utilisateur (mail et pass), ainsi qu'un identifiant unique (uuid) extrait du mobile lui-même par l'application. Cet identifiant sera d'ailleurs enregistré sur le compte utilisateur côté Sycomore pour vérifier toutes les connexions suivantes.

Le processus d'appairage est donc uniquement réalisé à la première connexion d'un nouveau périphérique et permettra d'assurer l'authentification du périphérique vis-à-vis du compte utilisateur pour toutes les tentatives de connexion suivantes.

### 2.1.3 Suspension d'un périphérique mobile

Un périphérique mobile déjà appairé peut être suspendu. Son statut passe alors à 'Suspendu'. Cette option est disponible sur le symbole 'loupe' de la colonne 'Actions' dans la partie droite du tableau présentant les périphériques associés au compte utilisateur.

Dès lors qu'un périphérique est suspendu, toutes les connexions suivantes à partir du mobile concerné seront refusées.

L'intérêt est ici de pouvoir aussi réactiver le périphérique, ce qui autorisera de nouveau les connexions via le mobile concerné.

### 2.1.4 Suppression d'un périphérique mobile

On peut supprimer un périphérique déjà appairé. Cette option est disponible sur le symbole 'loupe' de la colonne 'Actions' dans la partie droite du tableau présentant les périphériques associés au compte utilisateur.

Dès lors qu'un périphérique est supprimé, toute tentative de connexion à partir du mobile concerné se trouvera alors refusée.

Si on souhaite de nouveau pouvoir se connecter avec le mobile concerné, il faudra alors le ré-appairer.

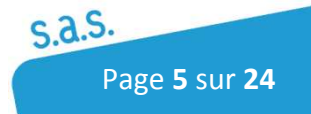

### 2.2 Gestion des droits d'accès aux données

### 2.2.1 Consultation des relevés de comptes

#### 2.2.1.1 Consultation du solde des comptes

Dès lors qu'un compte émetteur est déclaré dans une entité et que l'on a donné au minimum le **droit de consultation du solde** du compte pour l'utilisateur de l'abonnement Sycomore auquel on a appairé un périphérique mobile (habilitations de l'utilisateur sur les comptes), le dernier solde connu du compte concerné sera restitué dans l'application mobile, dans l'écran de consultation des soldes des comptes.

| Cedrico              | m                                              |                                            | M<br>A<br>TestApplic | r Antoine ISIDOR Me<br>bonnement : Apple-Ino<br>ationMobileCedricon | es Préférence<br>c<br>n |
|----------------------|------------------------------------------------|--------------------------------------------|----------------------|---------------------------------------------------------------------|-------------------------|
| Comptes              | Habilitation                                   |                                            |                      |                                                                     |                         |
|                      |                                                | L'entité "Apple Test" est sélection        | nnée                 |                                                                     |                         |
| Emission             | Habilitations compte                           |                                            |                      |                                                                     | 80                      |
| Trésorerie           | Libellé : Compte Tests Mo                      | biFlux                                     |                      |                                                                     |                         |
| Entités              | Banque : Banque Tests App<br>BIC : CMBRFR2BXXX | lication Mobile Cedricom                   |                      |                                                                     |                         |
| Banques              | IBAN : FR76 1558 9299                          | 0000 0000 0000 095                         |                      |                                                                     |                         |
| Comptes              |                                                |                                            |                      |                                                                     |                         |
| Flux Qualifiés Aller | Habilitations utilisateurs                     |                                            |                      |                                                                     |                         |
| Flux Retour          |                                                |                                            |                      |                                                                     |                         |
| Habilitations        | Nom / Prénom                                   | Habilitation compte                        | Notification         |                                                                     |                         |
| Catégories           |                                                | Gestion trésorerie                         | Seuil minimum (EUR)  | Seuil maximum (EUR)                                                 |                         |
| Tiers                | ISIDOR Antoine                                 | Gestion du compte                          |                      |                                                                     |                         |
| Mandats              | Apple Testeur                                  | Consultation des opérations                |                      |                                                                     | 1                       |
| Abonnement           | Apple Testeur                                  | Consultation du solde                      |                      |                                                                     |                         |
|                      | GROSSET Baptiste                               | Aucune                                     |                      |                                                                     |                         |
|                      |                                                | Valider                                    | Retour               |                                                                     |                         |
|                      |                                                |                                            |                      |                                                                     |                         |
|                      |                                                |                                            |                      |                                                                     |                         |
|                      |                                                |                                            |                      |                                                                     |                         |
|                      |                                                |                                            |                      |                                                                     |                         |
|                      |                                                |                                            |                      |                                                                     |                         |
|                      |                                                |                                            |                      |                                                                     |                         |
|                      |                                                |                                            |                      |                                                                     |                         |
|                      | ຄາ                                             | 017 Cedeicom SAS   Contact support technic | aue l                |                                                                     |                         |
|                      | © 20                                           | CONDITIONS CENERALES DUITUSATION           | que 1                |                                                                     |                         |

Cela sous-entend donc que le compte doit avoir été alimenté par au moins un relevé ou avoir fait l'objet d'un ajustement manuel.

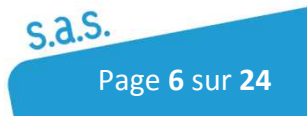

#### 2.2.1.2 Consultation des opérations des comptes

Si on a donné au minimum le **droit de consultation des opérations** sur un compte pour l'utilisateur de l'abonnement Sycomore auquel on a appairé un périphérique mobile (habilitations de l'utilisateur sur les comptes), les **10 dernières opérations connues** sur ce compte seront restituées dans l'application mobile, dans l'écran de consultation des soldes des comptes, **en cliquant sur le compte concerné**.

### 2.2.2 Consultation des dépôts en attente de validation

#### 2.2.2.1 Paramétrage du FQA

Les dépôts à afficher par l'application mobile pour validation, correspondent à des dépôts en attente de '**Signature**' et/ou de '**Validation du transfert**'.

Il est donc nécessaire d'activer les étapes correspondantes de la chaîne de validation (workflow) sur les FQA qui portent les flux à contrôler via un périphérique mobile.

| * Abonnement                 |                                                   |
|------------------------------|---------------------------------------------------|
| <sup>b</sup> Boites à outils |                                                   |
|                              |                                                   |
|                              | Mode verification allege des ordres :             |
|                              | Référence Externe bc0fd184-5e8e-4fab-9397-8407625 |
|                              | Plafonds                                          |
|                              | Plafond remise :                                  |
|                              | Plafond opération :                               |
|                              | Plafond cumulé :                                  |
|                              | Sur                                               |
|                              | Destinataires                                     |
|                              | Liste fermée de destinataires : 🔟                 |
|                              | Etapes de validation                              |
|                              | Validation interne : 🔟                            |
|                              | Contrôle : 🗹                                      |
|                              | Signature interne : 🗹                             |
|                              | Modification d'un dépôt avant signature : 🔲       |
|                              | Validation Transfert : 🗹                          |
|                              | Correspondant bancaire                            |
|                              | Civilité : Mr                                     |
|                              | Nom                                               |
|                              | Prénom -                                          |
|                              | Env:                                              |
|                              | Tdx.                                              |
|                              | Telephone :                                       |
|                              | Email:                                            |
|                              | * Champs Obligatoires.<br>0 = Plafonds illimités  |
|                              |                                                   |
|                              | Valider Annuler                                   |

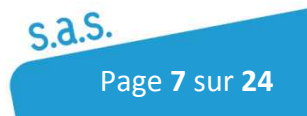

### 2.2.2.2 Habilitations de l'utilisateur

De fait, l'utilisateur doit disposer du droit de '**Signature Interne**' et/ou de '**Validation du transfert**' sur un dépôt qui est arrêté à une de ces étapes de la chaîne de validation, pour pouvoir y appliquer une action :

- Validation/Refus pour la Signature
- Validation/Report/Refus pour la Validation du transfert

| Cedrico              | m                                              |               |          |           |          |           | M                       | Accueil p<br>r Antoine ISI<br>Abonnement : | DOR<br>ANT | Déconnexion<br>[Mes Préférence<br>OINE |
|----------------------|------------------------------------------------|---------------|----------|-----------|----------|-----------|-------------------------|--------------------------------------------|------------|----------------------------------------|
| 6 Entités Fi         | ux Qualifié Aller Habilitation                 |               |          |           |          |           |                         |                                            |            |                                        |
|                      |                                                | L'entité      | CEDRIC   | OM" est s | élection | née       |                         |                                            |            |                                        |
| Gestion ordres       | Habilitations FQA                              |               |          |           |          |           |                         |                                            |            | <u></u>                                |
| SEPAmail             | Flux qualifié Aller : <b>ie f</b> a            | ais du vireme | nt       |           |          |           |                         |                                            |            |                                        |
| Restitution          | Serveur transmission : WEB<br>Transfert : Vire | ement SEPA (S | SCT)     |           |          |           |                         |                                            |            |                                        |
| Trésorerie           | Habilitations des utilisate                    | urs           |          |           |          |           |                         |                                            |            |                                        |
| Entités              | Habilitations Notification                     | S             |          |           |          |           |                         |                                            |            |                                        |
| Banques              |                                                |               |          |           |          |           |                         |                                            |            |                                        |
| Comptes              |                                                | Habi          | itations | FQA       |          |           |                         | The                                        |            |                                        |
| Flux Qualifiés Aller | Nom / Prénom                                   | Saisir        | Déposer  | Consulter | Valider  | Contrôler | Modifier<br>ordre avant | Signer ordre                               |            | Valider                                |
| Flux Retour          |                                                | Offere        | orare    | digite:   | DIGITE   | orare     | signature               |                                            |            | TANSIEIT                               |
| Habilitations        | ISIDOR Antoine                                 | V             | V        | 1         | 1        |           |                         | Interne                                    | •          |                                        |
| Catégories           | dupond george                                  |               |          | V         |          |           |                         | Aucun Droit                                | •          | V                                      |
| Partenaires          | Tessier Elisabeth                              | 10            |          | 1077      |          |           |                         | Aucun Droit                                | -          | 123                                    |
| Mandats              |                                                | 10000         |          | 178       |          |           |                         |                                            | 0000       |                                        |
| Abonnement           | Bon Jean                                       |               |          |           |          |           | 1000                    | Aucun Droit                                |            |                                        |
| Roites à outils      | Mage Roy                                       |               |          |           |          |           |                         | Aucun Droit                                | *          |                                        |
| MORES & OUUIS        |                                                |               |          |           |          |           |                         |                                            |            |                                        |
|                      |                                                |               |          |           |          |           |                         |                                            |            |                                        |

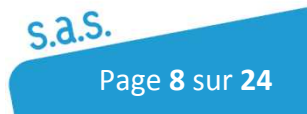

# 3 Usages de l'application mobile

## 3.1 Installation

L'application MobiFlux est disponible sur Google Play Store : https://play.google.com/store

Téléchargeable à partir de la recherche sur les mots clefs 'MobiFlux' ou 'Cedricom'.

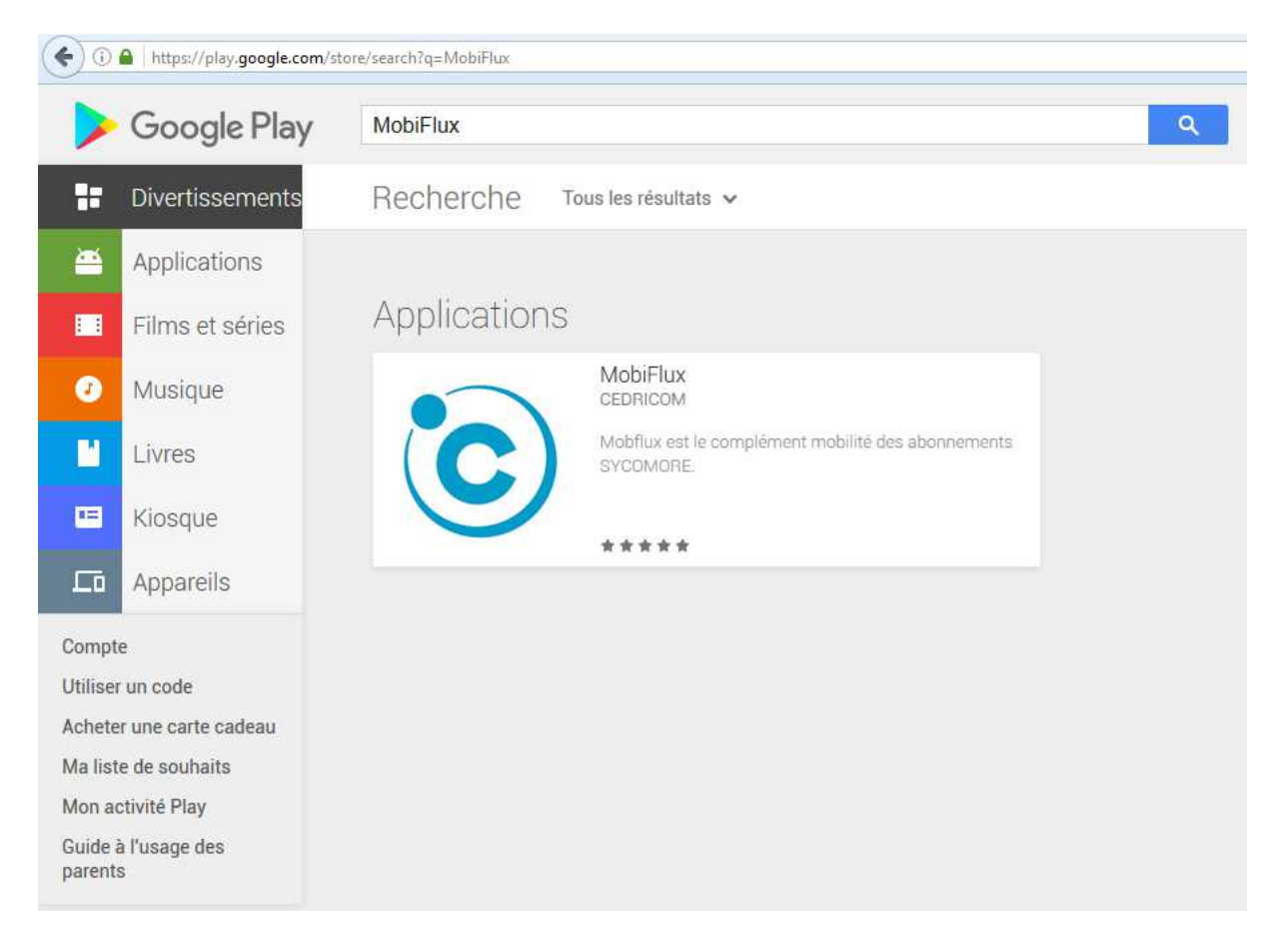

L'application est donc téléchargeable via l'application PlayStore sur les périphériques mobiles type smartphones et tablettes.

<u>Attention à la compatibilité du périphérique</u>, qui doit supporter une version de son OS Android supérieure à la version 5. Pas de contrainte identifiée pour iOS d'Apple.

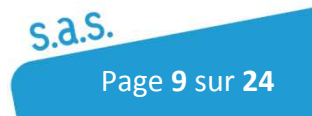

### 3.2 Connexion

Au lancement de l'application MobiFlux, à partir des applications installées sur votre périphérique mobile, l'espace de connexion par identifiants privés est systématiquement présenté. Ce n'est qu'une fois passé cet espace de connexion que l'on accède à l'écran de présentation du menu principal de l'application.

### 3.2.1 Identification pour la connexion

Il s'agit des mêmes identifiants (mail, mot de passe) que ceux d'un compte utilisateur (Abonné) sur Sycomore. L'application mémorise le mail utilisateur de la dernière connexion réussie. C'est-à-dire que dès lors qu'une connexion a pu être établie, le mail identifiant l'utilisateur sera restitué pour les connexions suivantes, ce qui contraint l'utilisateur de l'application à ne saisir que son mot de passe.

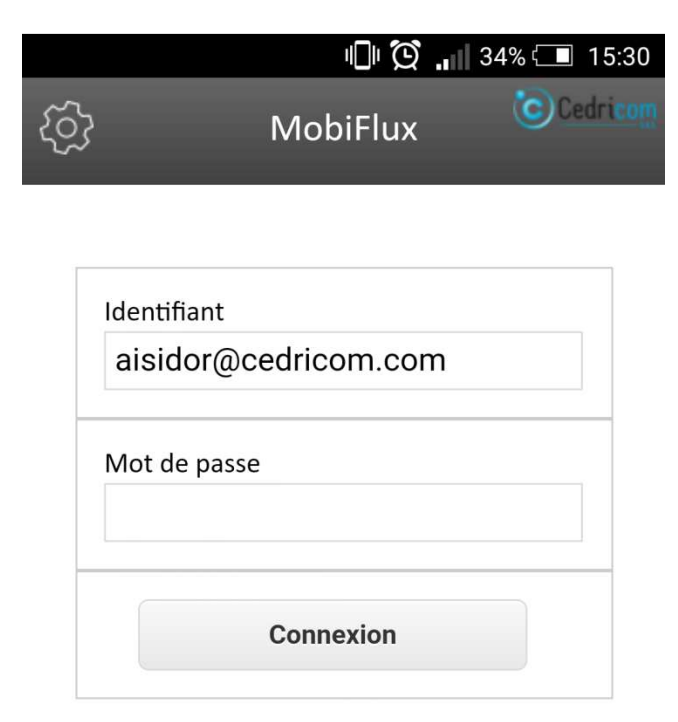

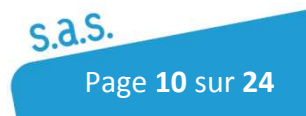

### 3.2.2 Configuration

Dès la page de connexion, une icône 'Roue dentée' placée dans le bandeau supérieur, à gauche (voir image précédente), permet d'accéder à l'espace de configuration de l'application.

L'application est chargée avec l'adresse de production de Sycomore par défaut :

https://sycomore.cedricom.fr/sycomore/

**Pour se connecter sur une autre instance** de Sycomore, type EDI01 pour les démonstrations, il faut alors corriger l'URL saisie via cette interface (ex : <u>https://edi01.cedricom.fr/sycomore/</u>).

|                 | الله 🖸 🔝 🕼 🗐 🖓 الم       |
|-----------------|--------------------------|
| +               | Configuration            |
| Utilisateur con | perté                    |
|                 |                          |
| Utilisateur : a | iisidor@cedricom.com     |
|                 | Déconnecter              |
|                 |                          |
|                 |                          |
|                 |                          |
| Url du serveur  |                          |
| https://edi(    | )1.cedricom.fr/svcomore/ |
| 1               | .,                       |
|                 |                          |
| Informations    |                          |
| Version du log  | iciel : <b>1.00.000</b>  |
| Mobile : HTC    | HTC One                  |
| Plateforme :    | Android 5.0.2            |
| uuid du mobile  | e : d6b02cf79a6c1855     |

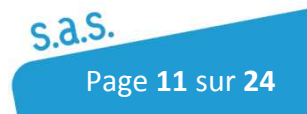

### 3.2.3 Déconnexion

En cours d'utilisation de l'application, le menu principal présente un accès à l'espace de 'Configuration'.

C'est pour le moment dans cet espace que l'on trouve la possibilité de déconnecter volontairement l'accès utilisateur en cours (voir image précédente), entre le périphérique mobile utilisé et l'application SaaS Sycomore.

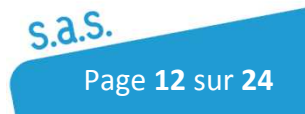

### 3.3 Accueil

Passé le portail de connexion, le menu principal de l'application présente les fonctionnalités suivantes :

- Accès aux derniers soldes connus des comptes émetteurs sur lesquels l'utilisateur connecté dispose du droit de 'consultation du solde' au minimum ;
  - Possibilité d'afficher le détail des 10 derniers mouvements pour les comptes sur lesquels l'utilisateur dispose du droit de 'consultation des opérations' au minimum ;
- Accès aux dépôts en attente de signature et/ou de validation du transfert, rattachés aux flux qualifiés sur lesquels l'utilisateur connecté dispose des habilitations de validation correspondantes ;
- Accès à l'espace de configuration de l'application.

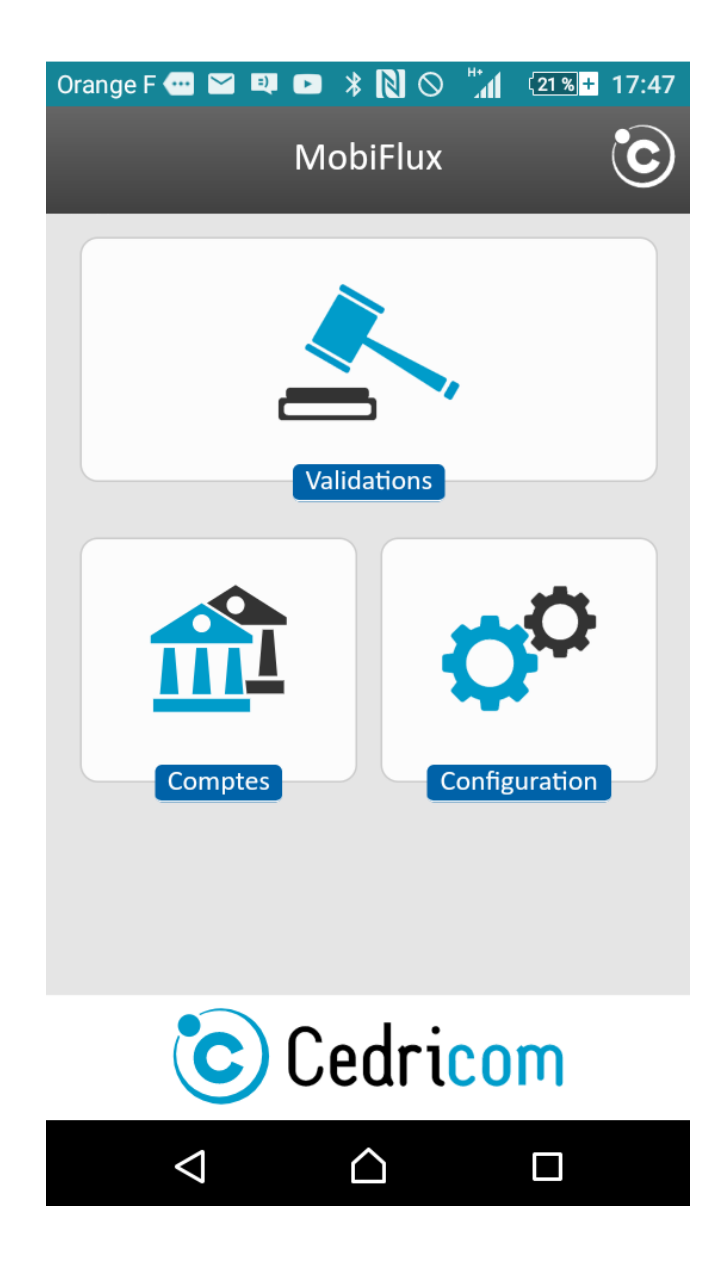

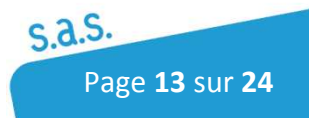

### 3.4 Configuration

L'espace de configuration présente les informations et actions suivantes :

- Identification de l'utilisateur connecté ;
- Déconnexion de l'utilisateur par action sur le bouton correspondant ;
- Paramétrage de l'adresse (URL) de l'application SaaS Sycomore cible ;
- Informations logicielles de l'application et d'authentification du périphérique mobile.

|                                                | الا 💭 🔒 🗐 🕄 🗐 الا        |
|------------------------------------------------|--------------------------|
| +                                              | Configuration            |
| Utilisateur conn                               | ecté                     |
| Utilisateur : <b>ai</b>                        | sidor@cedricom.com       |
|                                                | Déconnecter              |
|                                                |                          |
|                                                |                          |
|                                                |                          |
| Ori du serveur                                 |                          |
| https://edi0                                   | 1.cedricom.fr/sycomore/  |
|                                                |                          |
| Informations                                   |                          |
| Version du logic                               | siel : <b>1.00.000</b>   |
| version du logit                               |                          |
| Mobile : HTC                                   | HTC One                  |
| Mobile : <b>HTC</b> I<br>Plateforme : <b>A</b> | HTC One<br>Android 5.0.2 |

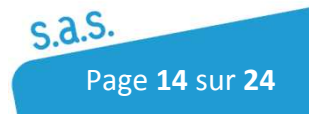

### 3.5 Solde des comptes

L'espace de consultation des comptes, affiche l'ensemble des comptes sur lesquels l'utilisateur dispose au minimum du droit de consultation dans Sycomore.

Les soldes affichés correspondent aux derniers soldes connus par Sycomore vis-à-vis des comptes concernés.

Un bouton de rafraichissement, icône « Flèches courbes », présenté dans le bandeau supérieur, à droite, permet de mettre à jour les données affichées. Cette fonctionnalité permet de consulter l'actualisation des soldes des comptes bénéficiant d'une mise à jour régulière dans Sycomore (ex : IntraDay, solde minute).

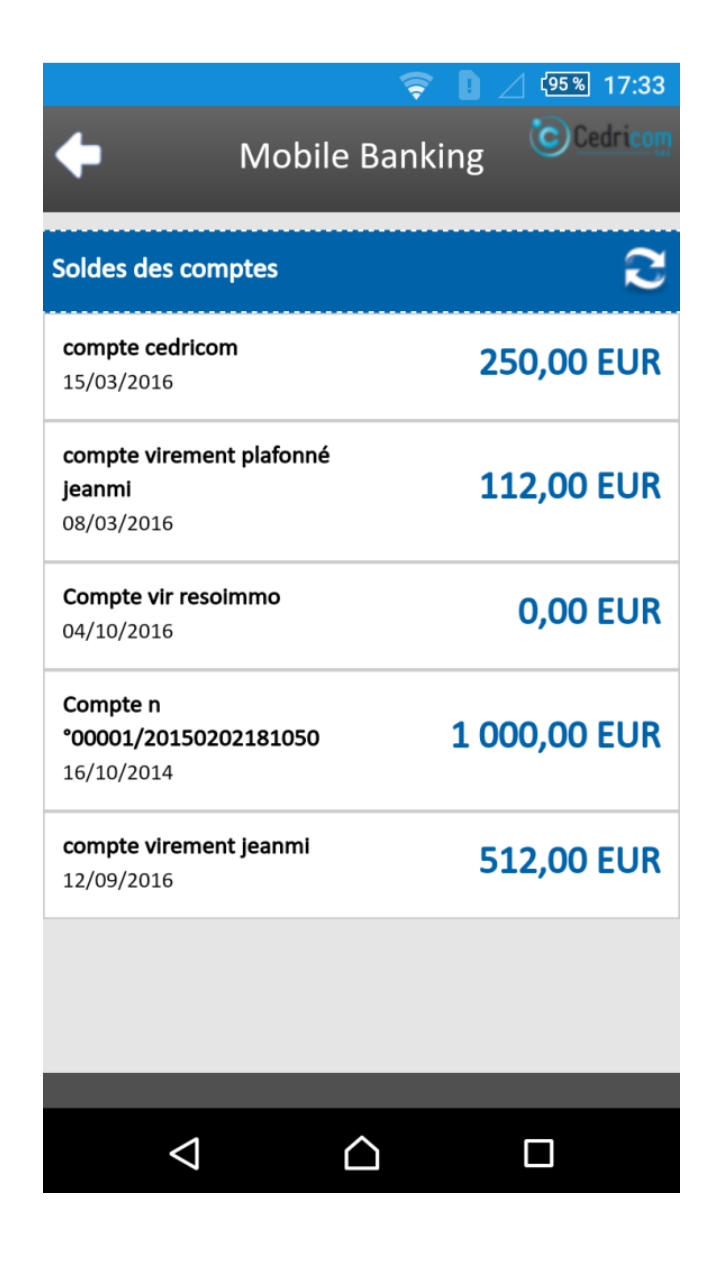

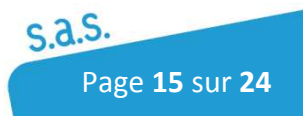

Si l'utilisateur dispose du droit de consultation des opérations sur les comptes recensés, il pourra alors visualiser le détail des 10 derniers mouvements connus sur ces comptes. Il lui suffit alors de cliquer sur ces comptes pour déployer les informations.

| <b>∲</b> ♥                          | 🕱 🛯 .                      | / 14:39          |
|-------------------------------------|----------------------------|------------------|
| +                                   | Soldes des compt           | es Cedrison      |
| Compte<br>n°00001/201<br>16/08/2011 | 70705100506                | 65 937,70<br>EUR |
| Motif                               | Annulations et regulations |                  |
| Reference                           |                            |                  |
| Date opération                      | 16/08/2011                 |                  |
| Montant                             | 54 665,40                  |                  |
| Motif                               | Libelle Ecriture 0         |                  |
| Reference                           | ESDRECBL                   |                  |
| Date opération                      | 16/08/2011                 |                  |
| Montant                             | 75 865,60 EUR              |                  |
| Motif                               | Libelle Ecriture 1         |                  |
| Reference                           | HYGVGKPB                   |                  |
| Date opération                      | 16/08/2011                 |                  |
| Montant                             | -0,90 EUR                  |                  |
| Motif                               | Libelle Ecriture 2         |                  |
| Reference                           | UBUYMMRR                   |                  |
| Date opération                      | 16/08/2011                 |                  |
| Montant                             | 352,40 EUR                 |                  |
| Motif                               | Libelle Ecriture 3         |                  |
| Reference                           | YYSEPDVZ                   |                  |
| Date opération                      | 16/08/2011                 |                  |
| Montant                             | 0,30 EUR                   |                  |
| Motif                               | Libelle Ecriture 4         |                  |
| Reference                           | QEYCQZOL                   |                  |
| Date opération                      | 16/08/2011                 |                  |
| Montant                             | -0,30 EUR                  |                  |
| Motif                               | Libelle Ecriture 5         |                  |
|                                     |                            |                  |
|                                     |                            |                  |
| $\triangleleft$                     | $\wedge$                   |                  |
| 7                                   |                            |                  |

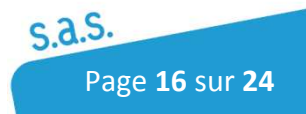

## 3.6 Dépôts en attente de validation

L'espace de consultation des dépôts en attente de validation affiche l'ensemble des dépôts rattachés aux flux qualifiés, sur lesquels l'étape de signature et/ou de validation du transfert est activée dans la chaîne de validation (workflow) et sur lesquels l'utilisateur dispose du droit de validation correspondant.

### 3.6.1 Consultation

Un premier écran monstre la liste des dépôts identifiés en attente et sur lesquels l'utilisateur connecté dispose du droit de signature et/ou de validation du transfert.

On trouvera les détails généraux du dépôt : libellé, montant total, date.

| <b>∲</b> ♡ ♥                           | 🛜 🚺 🖉 🗲 🔟 14:36     |
|----------------------------------------|---------------------|
| +                                      | Validation Cedricom |
| Dépôts à valider                       | 2                   |
| Virement SCT                           | Û 🗩 🔿               |
| SCT - Virement SCT<br>23/05/2017 15:41 | 10,00 EUR           |
| Virement SCT                           | Û ៚                 |
| SCT - Virement SCT<br>14/06/2017 11:21 | 3 209 725,74 EUR    |
| Virement SCT                           | 0                   |
| SCT - Virement SCT<br>14/06/2017 11:22 | 1 604 862,87 EUR    |
| Virement SCT                           | 000 💬 📀             |
| SCT - Virement SCT<br>15/06/2017 09:06 | 60,00 EUR           |
| Virement SCT                           | ,⊐ 📀                |
| SCT - Virement SCT<br>15/06/2017 11:57 | 66,00 EUR           |
|                                        | Δ Π                 |

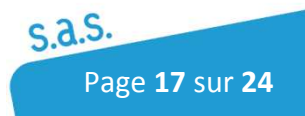

Des icônes spécifiques sont affichées, attachées aux dépôts pour symboliser :

| - | S'ils sont en <b>attente de signature</b>                    | →         | icône <b>'cadena</b> '     |
|---|--------------------------------------------------------------|-----------|----------------------------|
|   | o 🙃                                                          |           |                            |
| - | S'ils sont en attente de validation du transfert             | →         | icône 'validation fléchée' |
|   | o 🔿                                                          |           |                            |
| - | S'ils ont été <b>reportés</b>                                | →         | icône <b>'pause'</b>       |
|   | <ul> <li>Uniquement pour l'étape de validation du</li> </ul> | u transfe | ert                        |
|   | o 🔍                                                          |           |                            |
| - | S'ils ont un <b>commentaire attaché</b>                      | →         | icône ' <b>bulle'</b>      |
|   | o 💭                                                          |           |                            |
| - | S'ils ont des <b>pièces jointes</b>                          | →         | icône <b>'trombone'</b>    |
|   | o 🥟                                                          |           |                            |

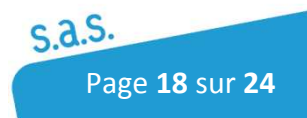

En sélectionnant un dépôt en attente de '**Signature**' dans la liste exposée précédemment, on peut accéder à son détail. On trouvera donc les actions clefs, liées aux dépôts dans l'application MobiFlux.

#### 3.6.2.1 Signature / Refus

La **signature** libère le dépôt pour l'étape suivante s'il y en a une de prévue, à défaut cela signifie que ce dernier part directement en transfert vers la banque. Le dépôt disparaît donc de la liste des dépôts en attente de signature.

Le **refus** est un abandon simple du dépôt. Le dépôt ne sera pas transféré, plus aucune action directe n'est d'ailleurs possible sur ce dernier. Le dépôt disparaît donc de la liste des dépôts en attente de signature.

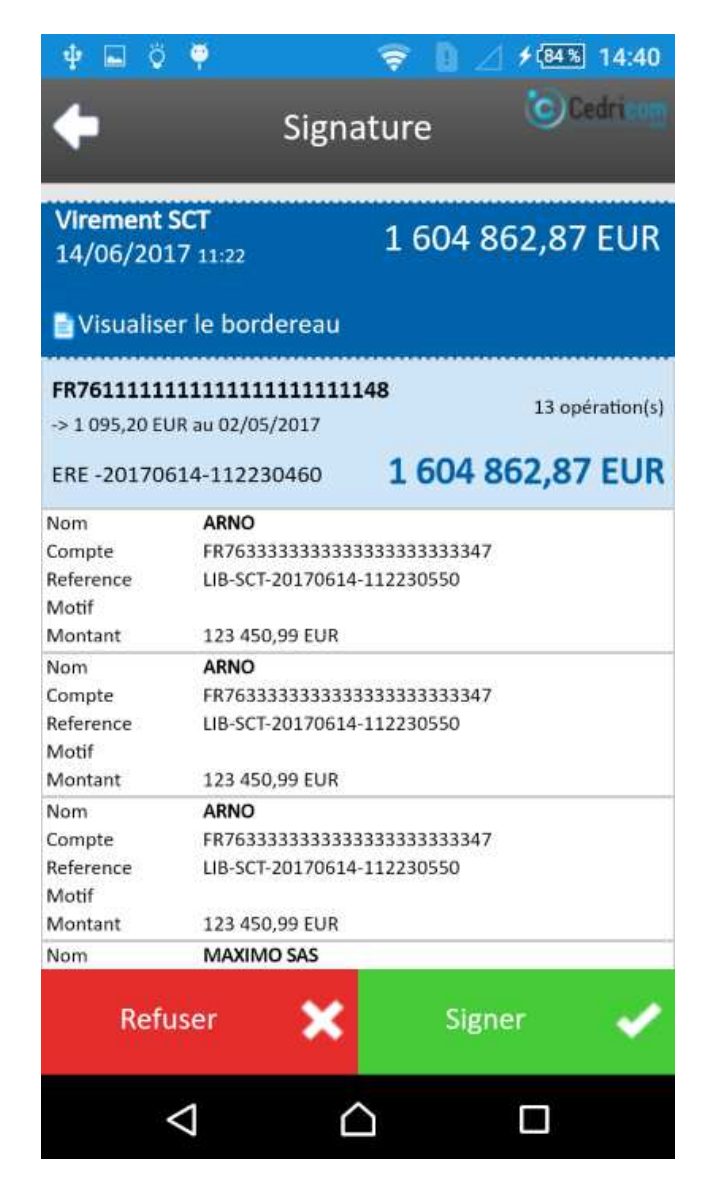

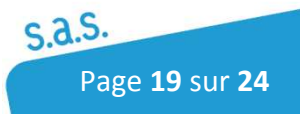

#### 3.6.2.2 Bordereau du dépôt à signer

L'étape de signature interne d'un dépôt est en fait caractérisée par la signature du bordereau de ce dépôt et non du fichier bancaire qui le représente. On pourra visualiser le détail complet d'un dépôt ou le bordereau de confirmation. Pour consulter le bordereau, il suffit de cliquer sur le lien 'Visualiser le bordereau' présenté dans le bandeau résumant les données du dépôts concerné.

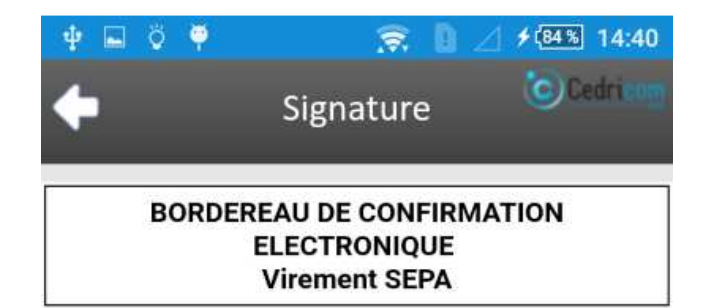

#### Nous vous remercions de bien vouloir exécuter les ordres du fichier décrit ci-dessous :

| Nb d'ordres<br>Nb d'opération                | 1<br>ns 13                                                         |  |
|----------------------------------------------|--------------------------------------------------------------------|--|
| Montant                                      | 1604862.87                                                         |  |
| étail des ordre                              | *5 :                                                               |  |
| é <b>tail des ordre</b><br>Date              | <b>14/06/2017</b>                                                  |  |
| <b>étail des ordre</b><br>Date<br>IBAN       | <pre>ks:<br/>14/06/2017<br/>FR761111111111111111148</pre>          |  |
| étail des ordre<br>Date<br>IBAN<br>BIC       | es:<br>14/06/2017<br>FR7611111111111111111148<br>CEDRFRZZ111       |  |
| étail des ordre<br>Date<br>IBAN<br>BIC<br>Nb | PS:<br>14/06/2017<br>FR7611111111111111111148<br>CEDRFRZZ111<br>13 |  |

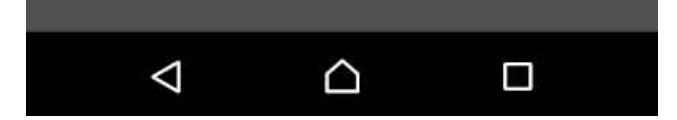

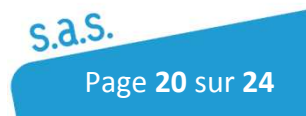

En sélectionnant un dépôt en attente de 'Validation du transfert' dans la liste exposée précédemment, on peut accéder à son détail. On trouvera donc les actions clefs, liées aux dépôts dans l'application MobiFlux.

### 3.6.3.1 Validation / Report / Refus

La **validation** libère le dépôt et puisqu'il s'agit aujourd'hui de la dernière étape de la chaîne de validation, cela signifie que ce dernier part directement en transfert vers la banque. Le dépôt disparaît donc de la liste des dépôts en attente de validation du transfert.

Le **report** apporte un indicateur visuel sur le dépôt (icône 'pause' associée), traduisant que le dépôt a été consulté mais n'a été ni validé, ni refusé. Le dépôt est laissé dans la liste des dépôts en attente de validation du transfert.

Le **refus** est un abandon simple du dépôt. Le dépôt ne sera pas transféré, plus aucune action directe n'est d'ailleurs possible sur ce dernier. Le dépôt disparaît donc de la liste des dépôts en attente de validation du transfert.

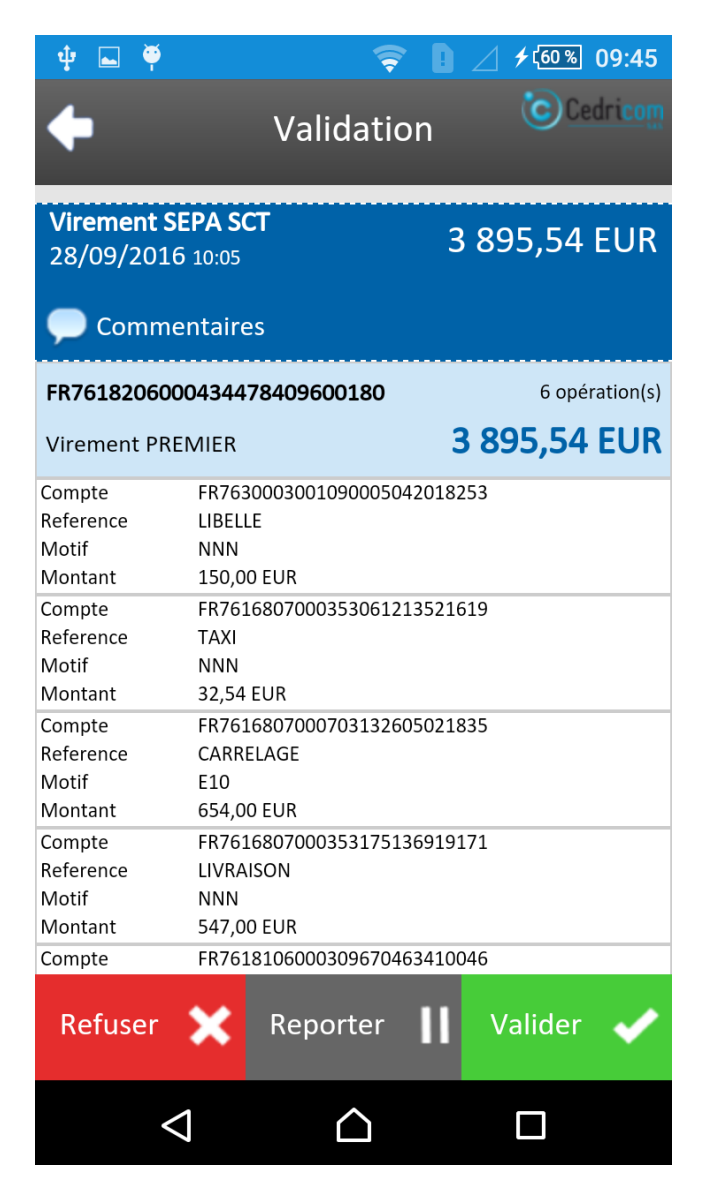

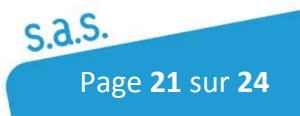

On pourra sélectionner les commentaires associés à un dépôt, lorsqu'ils sont présents, pour en consulter le contenu.

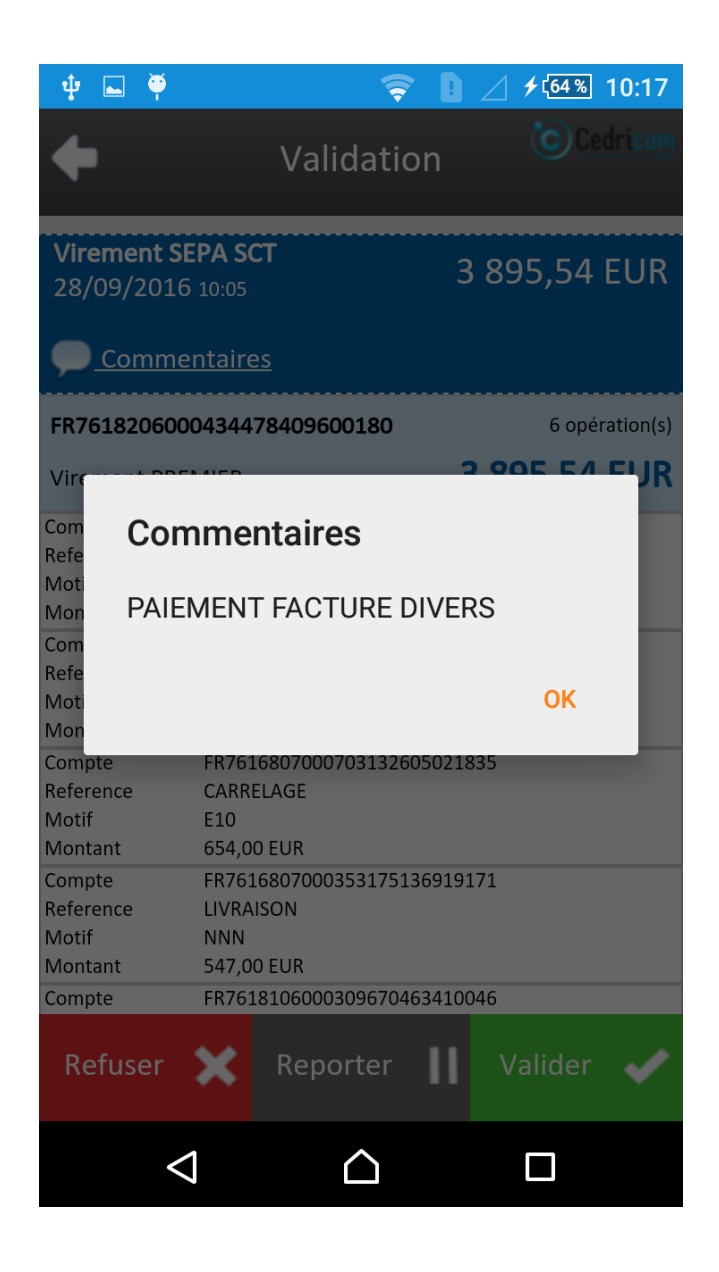

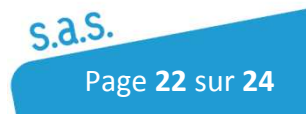

On pourra sélectionner les pièces jointes à un dépôt, lorsqu'elles sont présentes, pour en consulter le contenu. Elles sont alors téléchargées pour être affichées via les autres applications disponibles sur le périphérique mobile.

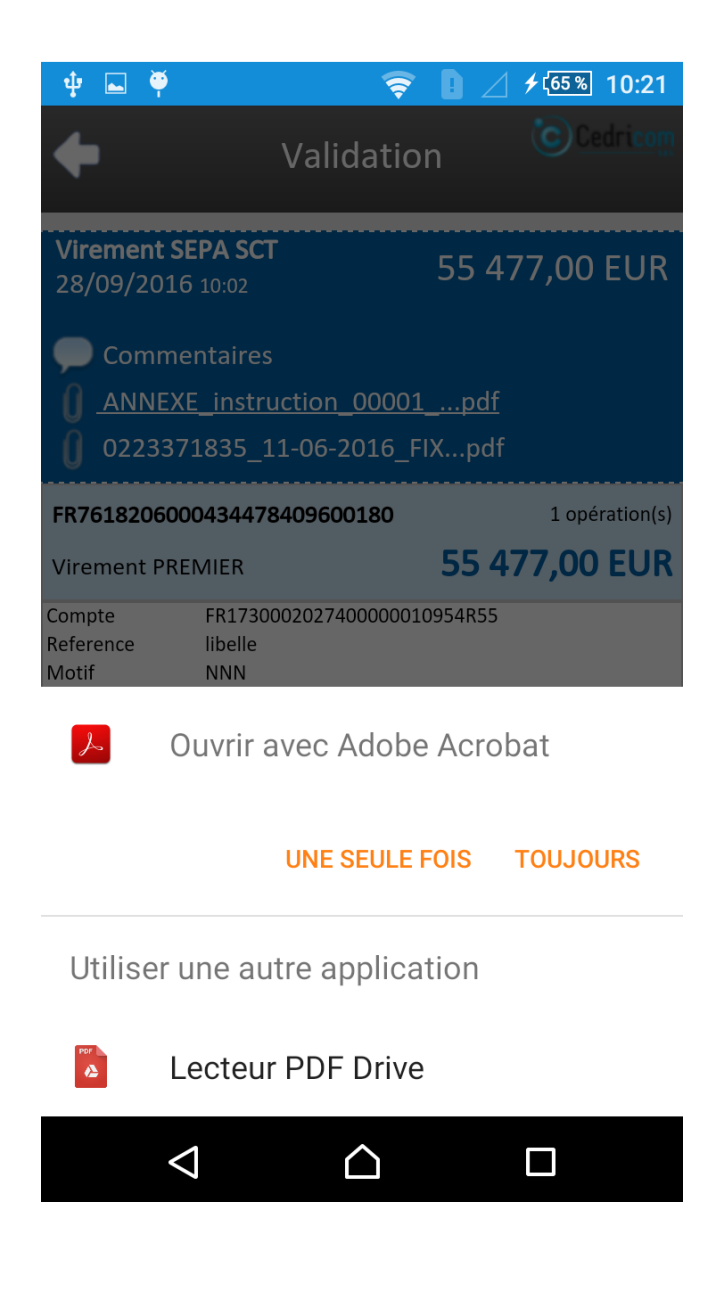

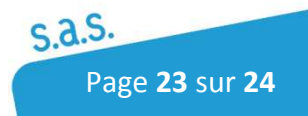

# Notes personnelles

| <br> |
|------|
|      |
|      |
|      |
|      |
| <br> |
|      |
|      |
|      |
|      |
|      |
|      |
|      |
|      |
|      |
| <br> |
|      |
|      |
|      |
| <br> |
|      |
|      |
|      |
|      |
|      |
|      |
|      |
|      |
|      |
|      |
|      |
|      |
|      |
|      |
|      |
|      |
|      |
|      |
|      |
|      |
|      |
|      |
|      |
|      |
|      |
|      |
|      |
|      |

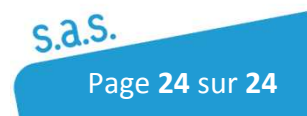